# How to do: for Integrate a module radio in chirp

Download the lasted chirp version, at :

https://chirp.danplanet.com/projects/chirp/wiki/Download

| ↔ C ==                                                                                                  | https://chirp.dar                                              | nplanet.com/pro                                          | jects/chirp/wi                                                                                                 | ki/Download                                             |                                            |                                                                                 |                                                                              |                                                                         |
|----------------------------------------------------------------------------------------------------|----------------------------------------------------------------|----------------------------------------------------------|----------------------------------------------------------------------------------------------------|---------------------------------------------------------|--------------------------------------------|---------------------------------------------------------------------------------|------------------------------------------------------------------------------|-------------------------------------------------------------------------|
|                                                                                                    |                                                                |                                                          |                                                                                                    |                                                         |                                            |                                                                                 |                                                                              |                                                                         |
| ccueil Projets                                                                                          |                                                                |                                                          |                                                                                                    |                                                         |                                            |                                                                                 |                                                                              |                                                                         |
|                                                                                                    |                                                                |                                                          |                                                                                                    |                                                         |                                            |                                                                                 |                                                                              | Recherche:                                                              |
| • CHIRP                                                                                                 |                                                                |                                                          |                                                                                                    |                                                         |                                            |                                                                                 |                                                                              |                                                                         |
|                                                                                                    |                                                                |                                                          |                                                                                                    |                                                         |                                            |                                                                                 |                                                                              |                                                                         |
| Home Download                                                                                           | Documentati                                                    | on Activité                                              | Roadmap                                                                                                    | Demandes                                                | Dépôt                                      |                                                                                 |                                                                              |                                                                         |
|                                                                                                    |                                                                | Developmer<br>software, fre                              | nt of CHIRP is<br>e of charge. I                                                                               | an all-voluntee<br>f you like CHIRI<br>donatio          | r effort and i<br>?, please con<br>on:     | is offered as open-sour<br>Isider contributi <mark>ng</mark> a sn               | rce<br>nall                                                                  |                                                                         |
|                                                                                                    |                                                                |                                                          | Donate via                                                                                                    | PayPal                                                  |                                            | Donate via bitcoin                                                              |                                                                              |                                                                         |
|                                                                                                    |                                                                |                                                          | Donat                                                                                                    | e                                                       |                                            | ₿                                                                               |                                                                              |                                                                         |
|                                                                                                    |                                                                | V                                                        | а <b>с.</b> с. с.                                                                                              |                                                         |                                            |                                                                                 |                                                                              |                                                                         |
| CHIRP downl                                                                                             | oads ¶                                                         |                                                          |                                                                                                    |                                                         |                                            |                                                                                 |                                                                              |                                                                         |
| CHIRP is distributed as<br>versioned by the date or<br>are ready, except when<br>atest build available. | a series of auton<br>in which it was c<br>e specifically calle | natically-general<br>reated, which m<br>ed out with a wa | ted builds. Any<br>akes it easy to<br>rning. Th <mark>u</mark> s, y                                            | r time we make<br>determine if y<br>ou do not need      | a change to<br>ou have an o<br>to worry ab | o CHIRP, a build is crea<br>older build. We don't pu<br>out finding a stable ve | ted for it the next d<br>ut experimental thin<br>rsion to run. <i>You sh</i> | ay. Thus, CHIRP is<br>gs into CHIRP before the<br>ould always be on the |
| <i>Jpgrading</i> : You do <u>NOT</u><br>lowever, <u>be sure to qu</u>                                   | need to uninstal                                               | II an existing ver<br>nstalling the nev                  | sion of CHIRP                                                                                                  | before installin                                        | g a newer o                                | ne. Just install the new                                                        | one and it will repla                                                        | ace the existing copyl                                                  |
| The CHIRP team reco                                                                                     | mmends CHIR                                                    | P-next unless                                            | ou experien                                                                                                    | ce problems v                                           | vith your ra                               | adio. If you do, please                                                         | see How_To_Report                                                            | _Issues.                                                                |
| CHIRP-next                                                                                              |                                                                |                                                          |                                                                                                    |                                                         |                                            |                                                                                 |                                                                              |                                                                         |
| The next-generation ve<br>converted yet. Please s<br>Drivers that have not b                            | rsion of CHIRP is<br>ee ChirpNextBuil<br>een validated wit     | now available fo<br>d for an overvie<br>th CHIRP-next ar | or general use<br>w of what CHI<br>re denoted by                                                               | I This has the l<br>RP-next is, and<br>an asteriolog(*) | atest and gro<br>ChirpNextB<br>symbol on t | eatest set of features a<br>uildChanges for an ove<br>he supported model lis    | ind fixes, but not all<br>rview of some of the<br>it on the Home page        | radio drivers have been<br>a larger changes to the U                    |
| Download the lates                                                                                      | t CHIRP-next b                                                 | ouild here 🚤                                             |                                                                                                    |                                                         |                                            |                                                                                 |                                                                              |                                                                         |
|                                                                                                    |                                                                |                                                          | the second second second second second second second second second second second second second second second s | _                                                       |                                            |                                                                                 |                                                                              |                                                                         |

Install chirp, then open chirp.

This has to be done only once. ( To enable the development mode in chirp )

| Go in <b>Help</b> menu and select     | File | Edit | View | Radio | Hel | p                       |
|---------------------------------------|------|------|------|-------|-----|-------------------------|
| he <b>Developer Mode</b>              | Welc | ome  | x    |       |     | About                   |
| i i i i i i i i i i i i i i i i i i i |      |      |      |       | ~   | Developer Mode          |
|                                       |      |      |      |       |     | Reporting enabled       |
|                                       |      |      |      |       |     | Open debug log          |
|                                       |      |      |      |       |     | Show debug log location |
|                                       |      |      |      |       |     | Load module from issue  |

anger Ahead

anyway?

A warning message will pop-up, accept it,

|                                               |                                           | Oui Non                        |
|-----------------------------------------------|-------------------------------------------|--------------------------------|
| Close chirp and restarted chirp to enable the | Restart Required                          | )                              |
| development mode as chirp request it.         | Developer state is now enabled. CHIRP mu: | st be restarted to take effect |

Please note that developer mode is intended for use by developers of the CHIRP project, or under the direction of a developer. It enables behaviors and functions that can damage your computer and your radio if not used with EXTREME care. You have been warned! Proceed

OK

×

## TO LOAD THE MODULE DRIVER IN TO CHIRP

Download the file UVK5\_EGZUMER\_F4HWN.PY from web page F4HWN : <u>https://github.com/armel/uv-k5-chirp-driver</u>

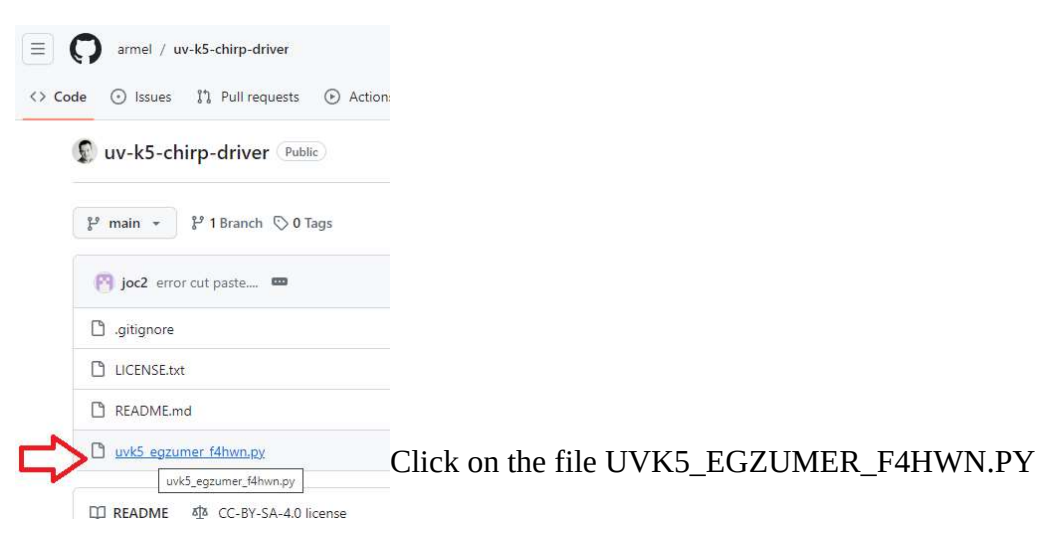

#### Then click on download the Raw file

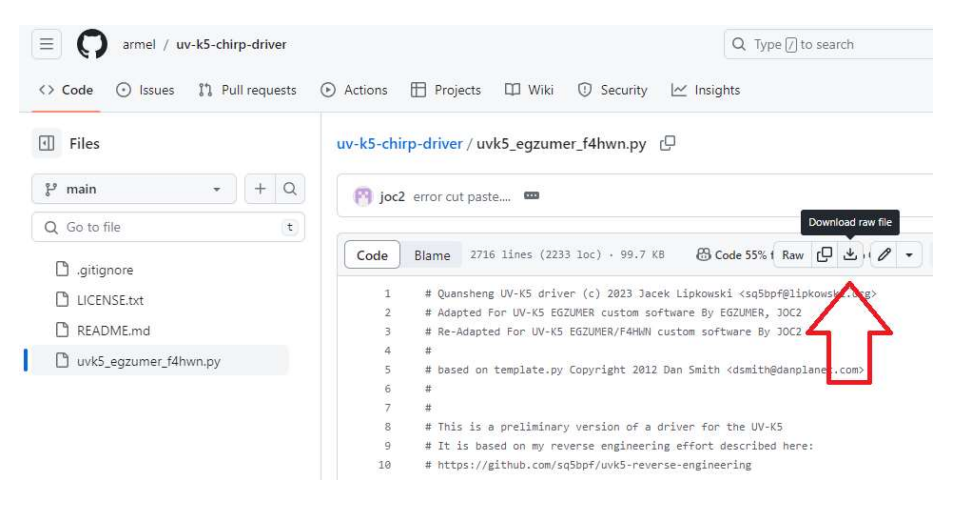

It will start to download, then save it, on your computer in the download location.

Go in chirp, open **File** menu and select **Load Module...** ( this menu is see only if the development mode is activated in chirp )

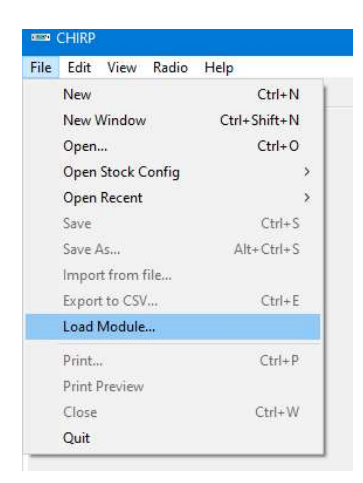

A warning message will pop-up click yes,

|  | anywhere other th<br>another source is<br>Proceed despite t | ad a module i<br>han the main C<br>akin to giving<br>his risk? | CHIRP website (<br>them direct acc | chirp.danplane<br>chirp.to your co | et.com). Loading | a module fro<br>rything on it! |
|--|-------------------------------------------------------------|----------------------------------------------------------------|------------------------------------|------------------------------------|------------------|--------------------------------|
|--|-------------------------------------------------------------|----------------------------------------------------------------|------------------------------------|------------------------------------|------------------|--------------------------------|

Go select the file UVK5\_EGZUMER\_F4HWN.PY that it save on your computer in the download location, this has you previously done. The click Open

| > · 🛧 🖡 > Ce                         | PC > Télécharg    | jements 🗸           | Ū, | Rechercher dans : Télécharge | م |
|--------------------------------------|-------------------|---------------------|----|------------------------------|---|
| Organiser 🔻 Nouveau                  | ı dossier         |                     |    |                              | 6 |
| 📄 Images<br>🍌 Musique<br>🧊 Objets 3D | ^ No              | om                  |    |                              |   |
| 🖶 Téléchargements                    |                   | uvk5_egzumer_f4hwn. | ру |                              |   |
| Vidéos                               | ~ <               |                     |    |                              | > |
| Nom                                  | du fichier : uvk5 | egzumer_f4hwn.py    | ~  | Python Files (*.py)          | ~ |

On the top windows title of chirp, a message **\*\*Module Loaded\*\*** will show up, that mean that the module has been correctly load in chirp

| en Cl | HIRP | **Modu | ule Load | ed** |  |
|-------|------|--------|----------|------|--|
| File  | Edit | View   | Radio    | Help |  |
| Welco | me   | ×      |          |      |  |

Now turn ON the radios that have F4HWN firmware, (Just turn the knob, without pressing any key...) when radio is ready, connect the programming cable in the radio,

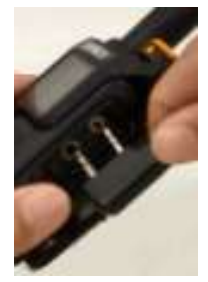

**WARNING:** be sure to push the connector well in to the radio, on some connector, it need to trim a little bit the plastic case of the programming cable to be able to push it completely

Example of programming cable:

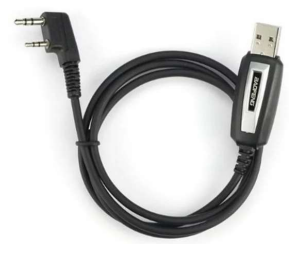

Connect the other end of the programming cable in your computer. Windows should detect and install the driver automatically and assign a communication port number.

In chirp, go in menu **Radio**, select **Download from radio...** to read all the data from the radio to chirp

| File Edit View | Radio | Help                  |            |
|----------------|-------|-----------------------|------------|
| Welcome ×      | C     | lownload from radio   | Alt+D      |
|                | L     | Ipload to radio       | Alt+U      |
|                | c     | Juery Source          | 3          |
|                | ✓ E   | nable Automatic Edits |            |
|                | S     | elect Bandplan        |            |
|                | R     | eload Driver          | Ctrl+R     |
|                | R     | eload Driver and File | Alt+Ctrl+R |
|                | Ir    | nteract with driver   |            |

### In the windows Communication with the radio.

- 1: Select the communication **Port** where is the programming cable is connected on the computer, in my example, it's COM3,
- 2: Select the Vendor. (Quansheng),
- 3: Select the **Model**
- 4: Their will be 2 menu UV-K5, the original From Chirp and the new one for F4HWN, select the **UV-K5 (egzumer + f4hwn)**
- 5: click OK

| Port   | COM3: USB-SERIAL CH340 (COM3) | ~ |
|--------|-------------------------------|---|
| Vendor | Quansheng                     | Ý |
| Model  | UV-K5 (egzumer + f4hwn)       | Ŷ |
|        | TG-UV2+<br>UV-K5              |   |
|        | UV-K5 (egzumer + f4hwn)       |   |

A warning message from chirp will pop-up, select the **do not prompt again** if you don't want to see it, each time you read the radio. Click **OK** 

A download instruction window will pop-up

select the **Do not prompt again...** to not see this message again when download from this radio Model, then Click **OK** 

| Download instructions                                     | ×                |
|-----------------------------------------------------------|------------------|
| 1. Turn radio on.                                         |                  |
| 3. Make sure connector is firmly connected.               |                  |
| 4. Click OK to download image from device.                |                  |
| It may not work if you turn on the radio with the cable a | already attached |
| Do not prompt again for Quansheng UV-K5                   |                  |
| OK Cancel                                                 |                  |
|                                                           |                  |

The communication with the radio will start downloading the data radio to the computer, wait to the end.

| Port   | COM3: USB-SERIAL CH340 (COM3) |  |
|--------|-------------------------------|--|
| Vendor | Quansheng                     |  |
| Model  | UV-KS (UV)                    |  |
|        | Downloading from radio        |  |

A new tab will show up, **Quansheng\_UV-K5 (egzumer + f4hwn)** with all the data read from the radio. The data in tab **Memories** and **Settings** can be change. In the tab **Browser** and **Info** it can be view only and uses mostly for development mode.

| E.I. | CHIKP  | Quans  | neng_u   | V-K3 (  | egzüme | er + 14nwn)_20240/ |
|------|--------|--------|----------|---------|--------|--------------------|
| File | Edit   | View   | Radio    | Help    | )      |                    |
| Qua  | nsheng | JUV-K  | ő (egzur | mer + f | 4hwn)_ | 20240217.img* ×    |
| Me   | mories | Settin | ngs Br   | owser   | Info   | 1                  |
|      |        |        | Fr       | equen   | cy     | Name               |

|                   | neih                                                                                                    |
|-------------------|----------------------------------------------------------------------------------------------------|
| New               | Ctrl+N                                                                                                    |
| New Window        | Ctrl+Shift+N                                                                                                    |
| Open              | Ctrl+O                                                                                                    |
| Open Stock Config | >                                                                                                    |
| Open Recent       | > te                                                                                                    |
| Save              | Ctrl+S                                                                                                    |
| Save As           | Alt+Ctrl+S                                                                                                    |
| Import from file  |                                                                                                    |
| Export to CSV     | Ctrl+E                                                                                                    |
| P P C C S S I E L | New Window Open<br>Open Stock Config Open Stock Config Open Recent Save Save As<br>mport from file<br>ixport to CSV<br>coad Module |

Make the modification you want, save the modification if you want to keep the data.

When ready to send the data to the radio, go in menu **Radio** and select **Upload to Radio...** 

# Emilie CHIRP (Quansheng\_UV-K5 (UV)\_20240105.img) File Edit View Radio Help Quansheng\_UV-K5 Download from radio... Memories Settir Upload to radio...

| insheng_ | UV-K5  |   | Download from radio    | Alt+D      |      |
|----------|--------|---|------------------------|------------|------|
| emories  | Settir |   | Upload to radio        | Alt+U      |      |
|          |        |   | Query Source           | >          | Tone |
| 1        |        | ~ | Enable Automatic Edits |            |      |
| 2        |        |   | Select Bandplan        |            |      |
| 3        |        |   | Reload Driver          | Ctrl+R     |      |
| 4        |        |   | Reload Driver and File | Alt+Ctrl+R |      |
| 5        |        |   | Interact with driver   |            |      |
| 6        |        |   | 43.023000 CH005        | IDUL       |      |

|                                                                                                    | Communic | cate with radio               | × |
|----------------------------------------------------------------------------------------------------|----------|-------------------------------|---|
| A Window                                                                                                    |          |                               |   |
| Communication with radio will pop-up,                                                                                             | Port     | COM3: USB-SERIAL CH340 (COM3) | ~ |
| but now, it's just the                                                                                                    | Vendor   | Quansheng                     |   |
| <b>Port</b> can be selected,<br>as the <b>Vendor</b> and<br><b>Model</b> is know,<br>click <b>OK</b> to start<br>uploading to the | Model    | UV-K5 (egzumer + f4hwn)       | ~ |
| radio                                                                                                    | OK       | Cancel                        |   |

| A window Upload                                           | Upload instructions                                                                                        | × |
|-----------------------------------------------------------|----------------------------------------------------------------------------------------------------|---|
| instructions will                                         |                                                                                                    |   |
| իօի-սի                                                    | 1. Turn radio on.                                                                                          |   |
| select the <b>Do not</b>                                  | <ol> <li>Connect cable to mic/spkr connector.</li> <li>Make sure connector is firmly connected.</li> </ol> |   |
| prompt again to                                           | 4. Click OK to upload the image to device.                                                                 |   |
| not see this                                              | It may not work if you turn on the radio with the cable already attached                                   | d |
| message again                                             |                                                                                                    |   |
| this radio model, if<br>you want, then<br>click <b>OK</b> | Do not prompt again for Quansheng UV-K5                                                                    |   |
|                                                           | OK Cancel                                                                                                  |   |
|                                                           |                                                                                                    |   |

|                                                          | Communic | ate with radio                | × |
|----------------------------------------------------------|----------|-------------------------------|---|
| The windows<br>Communication with<br>radio will start to | Port     | COM3: USB-SERIAL CH340 (COM3) | ~ |
| Uploading the chirp                                      | Vendor   | Quansheng                     | ~ |
| data to the radio, wait to the end.                      | Model    | UV-K5 (egzumer + f4hwn)       | ~ |
|                                                          | _        | Uploading to radio            |   |
|                                                          | OK       | Cancel                        |   |

When Complete, the radio will reboot it self. Then the radio is ready for uses with your new data.

Disconnect the programming cable.

Enjoy your new programming.

## **Calibration Upload**

## This section of memory need to be uses with care, if not may brake your radio. !!!!

To send all the calibration setting and **only the calibration setting** will be sent. You need to select this box.

| Quansheng_UV-K5 (egzumer + f4hwn)_20240218.img*                                                                                                    | K                                       |                                                                                                    |                                                                  |                                                                                                    |
|----------------------------------------------------------------------------------------------------|-----------------------------------------|----------------------------------------------------------------------------------------------------|------------------------------------------------------------------|----------------------------------------------------------------------------------------------------|
| Memories Settings Browser Info                                                                                                    |                                         |                                                                                                    |                                                                  |                                                                                                    |
| Basic Settings     Advanced Settings     Programmable Keys     DTMF Settings     Scan Lists     Unlock Settings     FM Radio     Driver Information + Link to get latest driver F4HWM     Calibration | Upload calibration                      |                                                                                                    |                                                                  | To Upload to the radio only the setting in the calibration section, you need to check the case, then upload to the radio |
| A warning message will                                                                                                    | Warning                                 |                                                                                                    |                                                                  | ×                                                                                                    |
| pop-up, read it , and if<br>you agree, click OK.                                                                                                    | This op<br>You are<br>Make s<br>Don't u | ntion may brake your ra<br>e doing this at your owr<br>ure you have a working<br>use it unless you know v | dio!!!<br>n risk.<br>g calibration backup.<br>vhat you're doing. |                                                                                                    |
|                                                                                                    |                                         |                                                                                                    | OK Annul                                                         | er                                                                                                    |
| Make the modification                                                                                                    | File Edit View                          | heng_UV-K5 (UV)_20240105.i<br>Radio Help                                                                  | mg)                                                              |                                                                                                    |
| you want to do, When                                                                                                    | Quansheng_UV-K5                         | Download from radio                                                                                       | Alt+D                                                            |                                                                                                    |
| ready to send the data to                                                                                                    | Memories Settir                         | Upload to radio                                                                                           | Alt+U                                                            |                                                                                                    |
| the radio, go in menu                                                                                                    |                                         | Query Source                                                                                              | >                                                                | Tone                                                                                                    |
| <b>Radio</b> and select                                                                                                    |                                         | Fnable Automatic Edi                                                                                      | ts                                                               | TOIL                                                                                                    |
| Unload to Padio                                                                                                    |                                         | Select Bandplan                                                                                           | -                                                                |                                                                                                    |
| Cpidad to Kadio                                                                                                    | 3                                       |                                                                                                    | 01.0                                                             |                                                                                                    |
|                                                                                                    | 4                                       | Reload Driver                                                                                             | Ctri+R                                                           |                                                                                                    |
|                                                                                                    | 5                                       | Reload Driver and File                                                                                    | Alt+Ctri+K                                                       |                                                                                                    |
|                                                                                                    | 6                                       | 143.023000 CHOUS                                                                                          | 1302                                                             |                                                                                                    |
| Select the Port, then click                                                                                                    | Communiv                                | cate with radio                                                                                           |                                                                  | ×                                                                                                    |
| The windows                                                                                                    |                                         |                                                                                                    |                                                                  |                                                                                                    |

Communication with radio will start to Uploading the chirp calibration to the radio, it will be quick.

| Communic | ate with radio                | × |
|----------|-------------------------------|---|
| Port     | COM3: USB-SERIAL CH340 (COM3) |   |
| Vendor   | Quansheng                     | ~ |
| Model    | UV-K5 (egzumer + f4hwn)       | ~ |
| _        | Uploading to radio            |   |
| OK       | Cancel                        |   |

When finish, uncheck the box Upload Calibration.

# F4HWN Upload

All the setting for F4HWN need to be sent separately to the radio.

The F4HWN setting are locate in the menu Basic Setting, on the first section.

| Basic Settings                                       | 🌈 ===== F4HWN, Begin Setting, if this area need to be upload select the upload F4HWN== |          |
|------------------------------------------------------|----------------------------------------------------------------------------------------|----------|
| - Advanced Settings                                  | Upload F4HWN setting to radio                                                          |          |
| Programmable Keys                                    | Set the power LOW level to specific power (SetLow)                                     | 250mW    |
| - DTMF Settings                                      | Ptt Mode, Set how react the ptt (SetPtt)                                               | CLASSIC  |
| -Scan Lists                                          | Set TX timeout indicator (SetTot)                                                      | ALL      |
| - EM Radio                                           | Set End Of Transmission indicator (SetEot)                                             | VISUAL   |
| Driver Information + Link to get latest driver F4HVN | Set Contrast Level (SetCtr)                                                            | 14       |
| Calibration                                          | Set inverse Icd (SetInv)                                                               | OFF      |
|                                                      | Lock the PTT when keypad is lock (SetLck)                                              | KEYS+PTT |
|                                                      | Display the Smeter style (SetMet)                                                      | TINY     |
|                                                      | N ====== F4HWN, End Setting ====================================                       |          |

Make the modification setting you want , when ready to send all the F4HWN setting and **only the F4HWN setting** will be sent. You need to select this box.

| ====== F4HWN, Begin Setting, if this area need to be upload select the upload F4HWN==== |                                                                                   |
|-----------------------------------------------------------------------------------------|-----------------------------------------------------------------------------------|
| Upload F4HWN setting to radio                                                           |                                                                                   |
| Set the power LOW level to specific power (SetLow)                                      | 250                                                                               |
| Ptt Mode, Set how react the ptt (SetPtt)                                                | CL4 it need to be upload to the radio separately, check this case to upload ONLY  |
| Set TX timeout indicator (SetTot)                                                       | ALL and ONLY all the section of F4HWN feature to the radio. It will be realy fast |
| Set End Of Transmission indicator (SetEot)                                              | VIS to upload, then the radio will reboot. After uploading, uncheck the case to   |
| Set Contrast Level (SetCtr)                                                             | 14                                                                                |

Make the modification you want to do, When ready to send the data to the radio, go in menu **Radio** and select **Upload to Radio...** 

| File Edit | View   | Radio | Help                              |        |      |
|-----------|--------|-------|-----------------------------------|--------|------|
| Quansheng | UV-KS  | 1     | Download from radio               | Alt+D  |      |
| Memories  | Settir | 1     | Upload to radio                   | Alt+U  |      |
|           |        |       | Query Source                      | >.     | Tone |
| 1         |        | ~ 1   | Enable Automatic Edits            |        |      |
| 2         |        | 3     | Select Bandplan                   |        |      |
| 3         |        | 1     | Reload Driver                     | Ctrl+R |      |
| 4         |        | 1     | Reload Driver and File Alt+Ctrl+R |        |      |
| 5         |        | 1     | nteract with driver               |        |      |
| 6         |        | 114.  | 1.02.JUUU CHUUS                   | IDUL   |      |

Select the Port, then click OK

The windows Communication with radio will start to Uploading the chirp calibration to the radio, it will be quick.

| ommunic | ate with radio                | × |
|---------|-------------------------------|---|
| Port    | COM3: USB-SERIAL CH340 (COM3) |   |
| /endor  | Quansheng                     |   |
| Model   | UV-K5 (egzumer + f4hwn)       |   |
|         | Uploading to radio            |   |
| OK      | Cancel                        |   |

When finish, uncheck the box Upload F4HWN.

## How to Change CHIRP Language

To force chirp in english, you need to change the windows parameter, because chirp select the language from it. First close Chirp. Then in Windows Menu

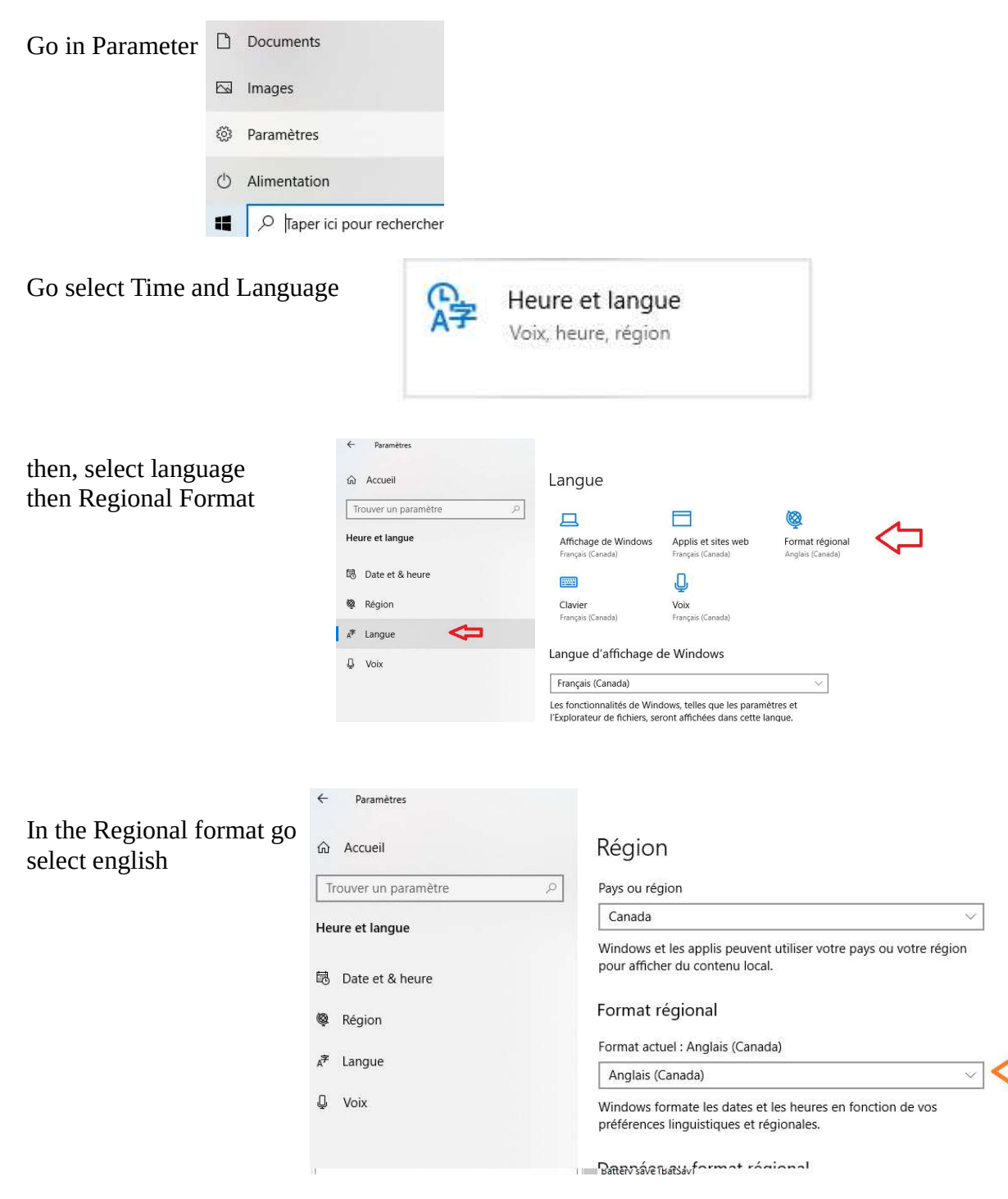

UFF

Now,Start Chirp, it will display it in english.

Enjoy.